# Manual

#### Korak 1:

Provjerite da li je uspostavljena konekcija sa internetom.

#### Korak 2:

Startovati koristenje zu odabir onog jezika na kojem naredbe trebaju biti napisane.

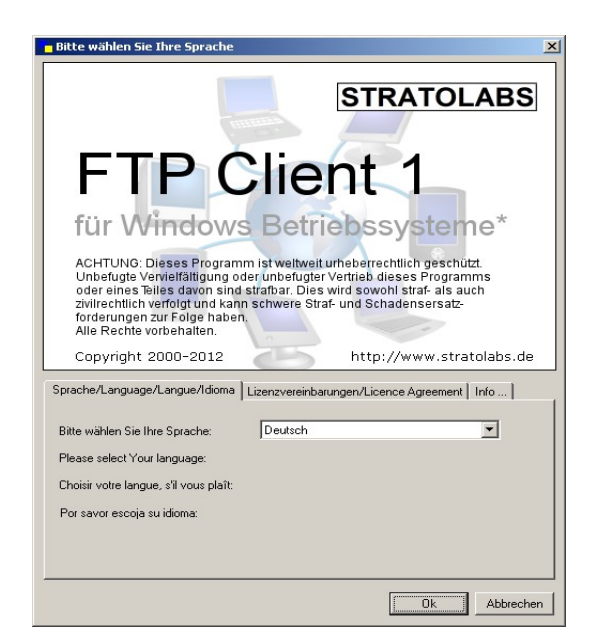

Korak 3: Unesite podatke za pristup serveru na koji se zelite prijaviti.

| - Meine Verbindung |          |          |         |
|--------------------|----------|----------|---------|
| Adresse            | Benutzer | Passwort | Port 21 |

<u>Adresa:</u> Naziv servera ili IP-adresa preko koje zelite komunicirati sa FTP-serverom. <u>Korisnik:</u> korisnicko ime <u>Password:</u> Password koji pripada korisniku <u>Port:</u> Kanal koji se na serverskoj stranici otvorio za FTP-pristupe; stndard je Port 21

### Korak 4:

Nakon unosa podataka za pristup, veza sa FTP-serverom se uspostavlja aktiviranjem simbola

8

## Korak 5:

Ako je veza uspostavljena, tada je u desnom dijelu glavnog prozora prikazano, sta se nalazi u gornjem popisu servera. Ako veza ne moze biti uspostavljena, onda dobivate odgovarajucu poruku; u tom slucaju slijedi Korak 1.